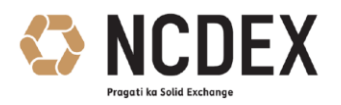

### NATIONAL COMMODITY & DERIVATIVES EXCHANGE LIMITED

Circular to all trading and clearing members of the Exchange

| Circular No. | : NCDEX/TECHNOLOGY-032/2019 |  |
|--------------|-----------------------------|--|
| Data         | 1                           |  |

Date : August 1, 2019

Subject : Continuous Mock Environment / Test Market Enhancement

This is with reference to the Exchange circular no. NCDEX/TRADING-029/2016/196 dated August 23, 2016 regarding Trading – FIX Empanelment, Exchange is pleased to announce enhancements to our Test Market Facility.

To facilitate existing members and for efficient on-boarding of new members, Exchange is pleased to extend the testing environment to cover Risk management, clearing functionality, Corporate manager functionality in the form of Nextra and trading/post trade file disseminations to members via Extranet common and Web extranet. The upgraded Test environment will be available from **August 5, 2019**.

The test environment will be available on all Exchange working days as per the schedule given below.

| Particulars                                                           | Time                |  |
|-----------------------------------------------------------------------|---------------------|--|
| Pre Open session                                                      | 10:00 AM - 10:15 AM |  |
| Session for Non-Global commodities                                    | 10:15 AM – 5:00 PM  |  |
| Session for Agri-International and Global commodities                 | 10:15 AM – 7:00 PM  |  |
| Trade modification time for Non-Global                                | 10:15 AM – 05:00 PM |  |
| Trade modification time for Agri-International and Global commodities | 10:15 AM – 07:00 PM |  |

### Schedule for the Test Market Sessions:

Registered Office: 1st Floor, Akruti Corporate Park, Near G.E. Garden, LBS Road, Kanjurmarg West, Mumbai 400 078, India. CIN No. U51909MH2003PLC140116 Phone: +91-22-6640 6789, Fax +91-22-6640 6899, Website: www.ncdex.com

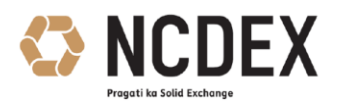

Members are requested to make a note of the same and test their CTCL, In-house, Algo software as well as Back office systems effectively.

The following annexures are also being provided for all the members containing important information with respect to the test market.

| Annexure | Description                                                                   |
|----------|-------------------------------------------------------------------------------|
| A        | Application to access Test Market for existing and new members.               |
| В        | Important Guidelines to connect to the Test Market                            |
| С        | Technical parameters for connecting through FIX and FAST protocols            |
| D        | Scope of functionality for NEXTRA, Risk Management and Clearing functionality |
| E        | List of Files at Extranet Member and Extranet Common                          |
| F        | Configuration Files for Nextra , Online Trade Backup , File Uploader          |

For and on behalf of

### National Commodity & Derivatives Exchange Limited

Shreekanth Shivram Vice President - Technology

For further information / clarifications, please contact

- 1. Customer Service Group on toll free number: 1800 26 62339
- 2. Customer Service Group by e-mail to : <u>askus@ncdex.com</u>

Registered Office: 1st Floor, Akruti Corporate Park, Near G.E. Garden, LBS Road, Kanjurmarg West, Mumbai 400 078, India. CIN No. U51909MH2003PLC140116 Phone: +91-22-6640 6789, Fax +91-22-6640 6899, Website: www.ncdex.com

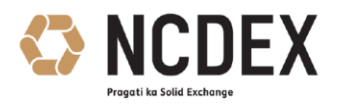

# ANNEXURE- A

## Application to access dedicated Test Market

(To be on the Letter-head of the Member)

Date:

To,

Customer Service Department National Commodity & Derivatives Exchange Limited Akruti Corporate Park, 1st Floor, Near G.E.Garden, L.B.S. Marg, Kanjurmarg (West), Mumbai - 400 078

I/We \_\_\_\_\_ (Name of the Member) do hereby wish to access dedicated test market of NCDEX.

In this regards, request to create / provide access to the Corporate Manager user id, \_\_\_\_\_\_ (Name of corporate manager), Corporate manager / Drop copy Nextra adapter and Extranet. Details as below:

| Tmid (same as Production)                           |  |
|-----------------------------------------------------|--|
| Member Name (same as Production)                    |  |
| Office address where terminal is located            |  |
| Pincode                                             |  |
| Name of the person to whom CM id has to be allotted |  |
| PAN                                                 |  |
| Official Email ID                                   |  |
| Contact No.                                         |  |

Date:

Place:

Stamp & Signature of the authorized signatory of the Trading Member

Registered Office: 1st Floor, Akruti Corporate Park, Near G.E. Garden, LBS Road, Kanjurmarg West, Mumbai 400 078, India. CIN No. U51909MH2003PLC140116 Phone: +91-22-6640 6789, Fax +91-22-6640 6899, Website: www.ncdex.com

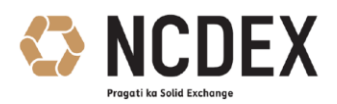

## ANNEXURE B - Important Guidelines to connect to the Test Environment

Trading members are requested to note the following important guidelines for connecting to Test Market.

## 1. Connecting through FIX Protocol (for third party CTCLs) -

Trading members/vendors, who connect to the test market can connect the usual way through the FIX and FAST protocol. There are no changes to the connectivity parameters. For connecting to test market member can subscribe to MPLS link from TCL. For further details on connectivity kindly refer circular no. NCDEX/TECHNOLOGY-040/2016/273 dated October 14, 2016. Members who have an existing MPLS connectivity to the test market, can continue using the same to access the upgraded test market.

Technical parameters for connecting through FIX and FAST protocols have been mentioned in **Annexure C** for quick reference.

### 2. Connecting through NEXTRA -

Members can connect to test market with exchange provided NEXTRA for dealers and corporate Managers via **Internet** mode of Connectivity **only**. Members can also use nextra\_online\_trade\_backup and File Uploader utilities in the test market. The release version for Nextra, nextra\_online\_trade\_backip and File Uploader is the same as in current production system.

Members are requested to refer **Annexure F** for configuration files paths of Nextra , Online Trade Backup , File Uploader

# 4. Access to Test Market Portal for NCFE, WebExtranet and Extranet Common -

To facilitate ease of access to NCFE, WebExtranet and Extranet Common from a common location, members can login with the following URL - <u>https://testmarket.ncdex.com/default.aspx</u> From this location, members can choose the desired links for NCFE, WebExtranet and Extranet Common to access the respective applications.

Registered Office: 1st Floor, Akruti Corporate Park, Near G.E. Garden, LBS Road, Kanjurmarg West, Mumbai 400 078, India. CIN No. U51909MH2003PLC140116 Phone: +91-22-6640 6789, Fax +91-22-6640 6899, Website: www.ncdex.com

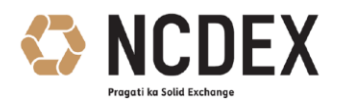

## 5. BOD Files for Test Environment-

Members can navigate to Extranet Common from the common URL <u>https://testmarket.ncdex.com/default.aspx</u> to access BOD files. Please refer **Annexure E** for a detailed list of files for Test Environment.

Members can take production contract files from usual location to be used in test environment.

## 6. EOD Files for Test Environment-

Trading members may kindly note that they shall be able to download their end-of-day files from their respective folders on the WebExtranet location. Members can navigate to WebExtranet from the common URL using the following URL <u>https://testmarket.ncdex.com/default.aspx</u> Members can verify the downloaded files generated from test environment with their back office software in accordance with Exchange circular no. NCDEX/CLEARING-013/2017/226 dated September 8, 2017 and NCDEX/RISK-003/2018/045 dated February 23, 2018

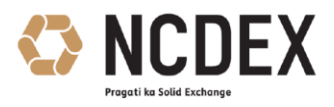

# ANNEXURE C

## Technical Connectivity Parameters for FIX and FAST Gateway via MPLS

| Connectivity Details for Test Environment |             |  |  |  |
|-------------------------------------------|-------------|--|--|--|
|                                           |             |  |  |  |
| IP Address                                | 172.29.3.53 |  |  |  |
|                                           |             |  |  |  |
| Gateway TCP ports                         |             |  |  |  |
| FIX Gateway                               | 9502, 9507  |  |  |  |
| Post trade Gateway                        | 9504, 9509  |  |  |  |
| Drop Copy Gateway                         | 9511, 9513  |  |  |  |
| Fast Gateway (Snapshot)                   | 9521        |  |  |  |
| Fast Gateway (Recovery)                   | 9520        |  |  |  |
|                                           |             |  |  |  |
| FAST Gateway B                            | roadcast    |  |  |  |
| Multicast IP                              | Port        |  |  |  |
| 239.255.181.100                           | 9780        |  |  |  |
| 239.255.181.101                           | 9781        |  |  |  |

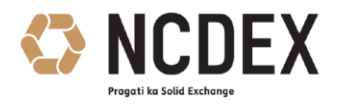

## Tick By Tick (TBT) broadcast testing

Further to the circular no. NCDEX/TECHNOLOGY-040/2016/273 dated October 14, 2016 Tickby-Tick broadcast would be available on test market MPLS connectivity. Members can test Tick by Tick (TBT) broadcast by connecting to the TBT gateway through test market MPLS connection.

#### Tick by Tick connection details:

| Gateway                                  | Server IP   | Port |
|------------------------------------------|-------------|------|
| Tick by Tick Multicast Primary<br>IP     | 239.29.3.53 | 9542 |
| Tick by Tick Multicast<br>Secondary IP   | 239.29.3.54 | 9543 |
| Tick by Tick Gateway Replay channel      | 172.29.3.53 | 9522 |
| Tick by Tick Gateway<br>Snapshot channel | 172.29.3.53 | 9523 |

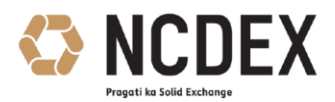

## ANNEXURE D - Scope of NEXTRA, Risk Management and Clearing Front end

Following list provides an indicative list of points that members can test in the Test Environment.

#### NEXTRA -

- Order entry, modification, cancellation
- Order and Trade Management.
- Client code modifications on Futures and Options Instrument
- Give up approvals for Futures and Options Instrument
- Collateral limit setting for user and TM 's
- Mass order Cancellation
- Net position at member level

### Risk Management -

- Entity risk status related testing (like member RRM, square off, suspend, user square off etc)
- OI monitoring related testing (from Exchange end alerts at client/member level and status updates based on that)
- Margin related testing (Initial margin, spread benefit etc)
- Square off order related testing (when in risky state acceptance of position reducing order)

### NCFE -

- User Management including user creation, role management
- Breaching member level OI limit for Future/Options Instrument to test member going in square off only for that contract /symbol.
- Trades Details Tab including Fresh Position Violation, Contract Level OI, Commodity level OI Violation, View Net Position, View Online Trades, Download Trade Details
- Setting of Collateral Limits through NCFE

Members to note, that settlement and intention marking will not be available from the clearing front end in the Test Environment.

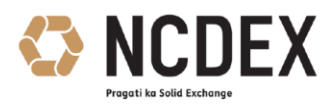

## ANNEXURE E - List of Files at Extranet Member and Extranet Common

Following list of files will be available on a daily basis in Extranet Common and WebExtranet Member locations of the Test Environment at similar path like Production.

## Extranet Common Files

| Description                   | Files                                                                               |
|-------------------------------|-------------------------------------------------------------------------------------|
| Bhavcopy                      | NCDEX_BC_DDMMYYYY.DAT                                                               |
|                               | gen_rpt_mkt_watch.dat                                                               |
|                               | DDMMYYYY.md                                                                         |
|                               |                                                                                     |
| Daily Margin and Risk files - | DLYMGN_DDMMYYYY_xx.csv (xx denotes 00, 01, 02, etc)                                 |
| Parameter                     | BMS_RAxx.xml (xx denotes 00, 01, 02, etc)                                           |
|                               | BMS_RPF_DDMMYYYY.xml                                                                |
| Contract files - NCDEXDocs    | Members please note that production contract files can be                           |
|                               | used for the test market.                                                           |
| Contract files - NCDEXDocs    | Members please note that production contract files can be used for the test market. |

### WebExtranet Member Files

| Description | Files |
|-------------|-------|
|             |       |

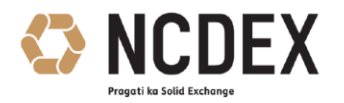

| Margin Files   | NCDEX_CLIMGN_< <tmid>&gt;_&lt;<yyyymmdd>&gt;_01.csv<br/>NCDEX_MG09_&lt;<tmid>&gt;_&lt;<ddmmyyyy>&gt;.LIS<br/>NCDEX_MG10_&lt;<tmid>&gt;_&lt;<ddmmyyyy>&gt;.LIS<br/>NCDEX_MG11_&lt;<tmid>&gt;_&lt;<ddmmyyyy>&gt;.LIS<br/>NCDEX_MG12_&lt;<tmid>&gt;_&lt;<ddmmyyyy>&gt;.LIS<br/>NCDEX_MG13_&lt;<tmid>&gt;_&lt;<ddmmyyyy>&gt;.LIS<br/>NCDEX_MG16_&lt;<tmid>&gt;_&lt;<ddmmyyyy>&gt;.LIS<br/>NCDEX_MG16_&lt;<tmid>&gt;_&lt;<ddmmyyyy>&gt;.LIS<br/>NCDEX_MG17_&lt;<tmid>&gt;_&lt;<ddmmyyyy>&gt;.LIS<br/>NCDEX_MG22_&lt;<tmid>&gt;_&lt;<ddmmyyyy>&gt;.LIS<br/>NCDEX_MG22_&lt;<tmid>&gt;_&lt;<ddmmyyyy>&gt;.LIS</ddmmyyyy></tmid></ddmmyyyy></tmid></ddmmyyyy></tmid></ddmmyyyy></tmid></ddmmyyyy></tmid></ddmmyyyy></tmid></ddmmyyyy></tmid></ddmmyyyy></tmid></ddmmyyyy></tmid></ddmmyyyy></tmid></yyyymmdd></tmid> |
|----------------|----------------------------------------------------------------------------------------------------|
| Position Files | NCDEX_CLIOI_< <tmid>&gt;_&lt;<yyyymmdd>&gt;_01.csv<br/>NCDEX_PS03_&lt;<tmid>&gt;_&lt;<ddmmyyyy>&gt;.CSV<br/>NCDEX_PS04_&lt;<tmid>&gt;_&lt;<ddmmyyyy>&gt;.CSV<br/>NCDEX_OICL_&lt;<tmid>&gt;_&lt;<ddmmyyyy>&gt;.LIS</ddmmyyyy></tmid></ddmmyyyy></tmid></ddmmyyyy></tmid></yyyymmdd></tmid>                                                                                                    |
| Trades         | < <ddmmyyyy>&gt;_&lt;<tmid>&gt;.csv</tmid></ddmmyyyy>                                                                                                    |
| Collaterals    | NCDEX_MSBR_< <tmid>&gt;_&lt;<ddmmyyyy>&gt;.CSV<br/>NCDEX_CAM11_&lt;<tmid>&gt;_&lt;<ddmmyyyy>&gt;.LIS</ddmmyyyy></tmid></ddmmyyyy></tmid>                                                                                                    |

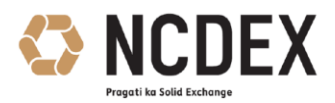

### ANNEXURE F- Configuration Files for Nextra , Online Trade Backup , File Uploader

For using Nextra FE, Online Trade Backup and File Uploader, members need to download setup from **production FTP site** and replace the configuration files as per below given steps and locations:

Members can navigate to Extranet Common->**Nextra** menu using the following URL <u>https://testmarket.ncdex.com/default.aspx</u> as shown in below image and download the TEST\_Market\_configs.zip, which contains configuration Files for Nextra , Online Trade Backup , File Uploader.

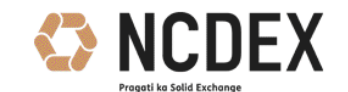

#### NCDEX Common Files

| Bhavcopy   | Nextra                                                         |                         |          |
|------------|----------------------------------------------------------------|-------------------------|----------|
| Reports    |                                                                |                         |          |
| Parameters | File Description                                               | File Name               | Download |
| NCDEX Docs | Config Files for NEXTRA, Online Trade Backup, File<br>Uploader | TEST_Market_configs.zip | l I      |
| Nextra     |                                                                |                         |          |
| Logout     |                                                                |                         |          |
|            |                                                                |                         |          |
|            |                                                                |                         |          |
|            |                                                                |                         |          |
|            |                                                                |                         |          |
|            |                                                                |                         |          |

#### Nextra Config Location -

- 1. Right click on Nextra Icon placed on the Desktop and click on "open file location".
- 2. User will be able to see application installed folder.

Ex. C:\Program Files (x86)\Ncdex\NEXTRA

- 3. Go to folder env and keep the config file which is downloaded from the above location.
- 4. Start the application and select the desired config File.

#### File Uploader Config Location -

1. Right click on File Uploader Zip file for Internet channel.

11/12

Registered Office: 1st Floor, Akruti Corporate Park, Near G.E. Garden, LBS Road, Kanjurmarg West, Mumbai 400 078, India. CIN No. U51909MH2003PLC140116 Phone: +91-22-6640 6789, Fax +91-22-6640 6899, Website: www.ncdex.com

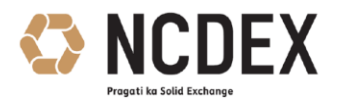

- 2. Extract the same in C Drive
- 3. Replace the config file which is downloaded from the above location.
- 4. **Ex**.C:\nest\_file\_uploader\_2.2.125.0\_INET\_blade\_ncdex\nest\_file\_uploader\_2.2.125.0\_IN ET\_blade\_ncdex\Nest\_File\_Uploader
- 5. Start the application by clicking on **nest\_file\_uploader.exe** file.

## Online Trade Backup Config Location -

- 1. Install the Online Trade Backup through setup for Internet channel.
- 2. Go to installed location
- Replace the config file which is downloaded from above location in installed folder.
  Ex.C:\NEXTRA\_Online\_Trade\_Backup
- 4. Start the application by clicking on **NEXTRA\_Online\_Trade\_Backup.exe** file.